## How To View Related Entries via GL Transaction Detail

Here are the steps on how to view entries via GL Transaction Detail screen:

- 1. From the General Ledger Activities menu, click on GL Account Detail to open Search GL Account Details screen.
- 2. Select accounts used in the transaction and click Open Selected. GL Account Detail screen will open.
- Click on Transaction Detail toolbar button to open GL Transaction Detail screen.

| Details                           |                 |              |             |                              |                         |                     |                |            |
|-----------------------------------|-----------------|--------------|-------------|------------------------------|-------------------------|---------------------|----------------|------------|
| Account Id:                       | 10003-          |              | Description | Fifth Third - Petro Ope      | rations - Home office - | Admin Currency      | USD Date F     | Range Cust |
| Account Group:                    | Cash Accounts   |              | Opening Bal | ance 10,595,668.35 From Date |                         | 7/1/2017            | To Date        | 7/31/2017  |
| Q. Open 🔠 Vi                      | iew Filter (F3) |              |             |                              |                         |                     |                |            |
| Date                              | Source System   | Batch Number | Record No   | Entity                       | Transaction Description | n Beginning Balance | Debit          | Crea       |
| 7/2/2017                          | GJ              | BATCH-3388   | REV-4       | george.olney@irely.com       | Reversing transaction f | 10,595,668.35       | 0.00           | 1          |
| 7/18/2017                         | GJ              | BATCH-3417   | GJ-103355   | irelyadmin                   |                         | 10,595,658.35       | 210.00         |            |
| 7/18/2017                         | GJ              | BATCH-3420   | GJ-103356   | irelyadmin                   |                         | 10,595,868.35       | 250.00         |            |
| Transaction De<br>lose<br>Details | tail            |              |             |                              |                         |                     | ^              |            |
| Q Open 🔠 Vie                      | w Filter (F3)   |              |             |                              |                         |                     |                | кл<br>2 Ч  |
| Date                              | Batch Number    | Account ID   | Record      | No Debi                      | t Credit                | Debit Units Cr      | edit Units Pos | sted       |
| 7/10/2017                         | BATCH-3420      | 10003-       | GJ-1033     | 56 250                       | 00.00                   | 0.0000              | 0.0000         | ~          |
| //18/2017                         |                 |              |             |                              |                         |                     |                |            |

- 4. Unpost the GJ 103356.
- 5. Open GL accounts and do not select any transaction in GL accounts detail. Click **Transaction Detail** toolbar button to open **GL Transaction Detail** screen. All the 10003-000 transactions will be in the list.

| GL Transaction Detail |             |               |            |    |  |  |  |
|-----------------------|-------------|---------------|------------|----|--|--|--|
| Clos                  | e           |               |            |    |  |  |  |
| Det                   | tails       |               |            |    |  |  |  |
| ٩                     | Open 🔠 Viev | V Filter (F3) |            |    |  |  |  |
|                       | Date        | Batch Number  | Account ID | D  |  |  |  |
|                       | 1/1/2009    | BATCH-3241    | 10003-     | R€ |  |  |  |
|                       | 1/1/2009    | BATCH-3243    | 10003-     |    |  |  |  |
|                       | 1/1/2010    | BATCH-3231    | 10003-     |    |  |  |  |
|                       | 1/1/2010    | BATCH-3232    | 10003-     | R€ |  |  |  |
|                       | 1/1/2010    | BATCH-3232    | 10003-     | Re |  |  |  |

6. Post the GJ 103356.

7. Open GL accounts and select GJ 103356 in GL accounts detail. Click Transaction Detail toolbar button to open GL Transaction Detail screen.

| Date      | Batch Number | Account ID     | Record No | Debit  | Credit | Debit Units | Credit Units | Posted                                                                                                    |          |
|-----------|--------------|----------------|-----------|--------|--------|-------------|--------------|----------------------------------------------------------------------------------------------------|----------|
| 7/18/2017 | BATCH-3418   | 10003-0000-000 | GJ-103356 | 250.00 | 0.00   | 0.0000      | 0.0000       |                                                                                                    |          |
| 7/18/2017 | BATCH-3418   | 21000-0000-000 | GJ-103356 | 0.00   | 250.00 | 0.0000      | 0.0000       |                                                                                                    | post/    |
| 7/18/2017 | BATCH-3418   | 10003-0000-000 | GJ-103356 | 0.00   | 250.00 | 0.0000      | 0.0000       |                                                                                                    | unpost   |
| 7/18/2017 | BATCH-3418   | 21000-0000-000 | GJ-103356 | 250.00 | 0.00   | 0.0000      | 0.0000       |                                                                                                    | <u> </u> |
| 7/18/2017 | BATCH-3420   | 10003-0000-000 | GJ+103356 | 250.00 | 0.00   | 0.0000      | 0.0000       | Image: A start of the start of the start |          |
| 7/18/2017 | BATCH-3420   | 21000-0000-000 | GJ-103356 | 0.00   | 250.00 | 0.0000      | 0.0000       | 7                                                                                                    | post     |